# Арбитражный бот между Bitmex и Deribit

(Инструкция по эксплуатации)

#### Внешний вид бота:

| 🗛 Арбитражный бот между биржами Bitmex и Deribit |                      |                                                                            |                             |                  |                                               |                               |                       |                    |                                    |                                                                                                    |                                |                                |                              |                  |                |          |  |
|--------------------------------------------------|----------------------|----------------------------------------------------------------------------|-----------------------------|------------------|-----------------------------------------------|-------------------------------|-----------------------|--------------------|------------------------------------|----------------------------------------------------------------------------------------------------|--------------------------------|--------------------------------|------------------------------|------------------|----------------|----------|--|
| Подключение к биржам                             |                      | Настройки бота                                                             |                             |                  |                                               |                               |                       |                    |                                    |                                                                                                    | Котировки (ВТС):               |                                |                              | Котировки (ЕТН): |                |          |  |
| Лицензия №: ADE                                  | MY                   | 🗸 Торговать Bitcoin 🛛 Торговать Ethereum 🗌                                 |                             |                  | Только считать (без торгов)                   |                               |                       | Старт              |                                    | Контракт                                                                                                    | Bid                            | Ask                            | Контракт                     | Bid              | Ask            |          |  |
| ADI Dim                                          | MuZ-COIFBD. Cu.F.    | XBTUSDIB1                                                                  | Заперить две позиции Вітлех |                  |                                               | XBTZ19                        | 7199.5                |                    |                                    | 7200                                                                                                    | ETHUSD                         | 124.75                         | 124.8                        |                  |                |          |  |
| APT Bitmex: 4elKMxg/gG9iIFhzwBD_CV-F             |                      | XBTZ19[B] ETH-26JUN20[D]                                                   |                             |                  | Записывать котировки                          |                               |                       |                    |                                    | XBTH20                                                                                                    | 7280.5                         | 7281                           | ETH-26J                      | 128,35           | 128,4          |          |  |
| Secret Bitmex:                                   | Secret Bitmex: XBTH2 |                                                                            | 120[B] ETH-27DEC19[D]       |                  |                                               |                               |                       |                    | Стоп                               |                                                                                                    | XBTM20                         | 7376.5                         | 7377                         | ETH-27D          | 125            | 125,15   |  |
| API Deribit: IAail                               | .v8l                 | BTC-27MAR20                                                                | ETH-PERPETUALIC             |                  | закрыть позицию при перекосе                  |                               |                       |                    |                                    | BTC-27                                                                                                    | 7283                           | 7283,5                         | ETH-27M                      | 126,3            | 126,45         |          |  |
| Secret Deribit:                                  |                      | BTC-26JUN20[I                                                              |                             |                  | ефикс файла: юх                               |                               |                       | Закрыть все сделки |                                    | BTC-26J                                                                                                    | 7434                           | 7435                           |                              |                  |                |          |  |
|                                                  |                      | Image: Window BTC-27DEC19[         Период записи, сек         60         ↓ |                             |                  |                                               |                               |                       |                    |                                    |                                                                                                    | BTC-27                         | 7201                           | 7201,5                       |                  |                |          |  |
| Подключиться                                     |                      |                                                                            |                             |                  |                                               |                               |                       |                    |                                    |                                                                                                    |                                |                                |                              |                  |                |          |  |
|                                                  | ]                    | Объем (ед) x 10\$                                                          | сделке                      | Расхож           | дение, %                                      | Прибыль, %                    | дон                   | личество<br>купок  | Докуг<br>%                         | пать через,                                                                                                    |                                |                                |                              |                  |                |          |  |
|                                                  |                      | BTC 1                                                                      | 2                           | 0.5              |                                               | 0.2                           | 2                     |                    | 0.3                                |                                                                                                    |                                |                                |                              |                  |                |          |  |
|                                                  |                      | ETH 1                                                                      | 3                           | 0.3              |                                               | 0.2                           | 2                     |                    | 0.3                                |                                                                                                    |                                |                                |                              |                  |                |          |  |
| Статус общий                                     |                      | Статус ВТС                                                                 |                             |                  | Статус ЕТН                                    |                               |                       |                    |                                    | Логи                                                                                                    |                                |                                |                              |                  |                |          |  |
| Параметр                                         | Значение             | Параметр                                                                   | Значение                    |                  | Параметр Значе                                |                               | ние 27.12.2019 7:2    |                    | :52: XBT ко                        | целек: 3BI                                                                                                    | MEXmNrTJMT                     | mSFDFD1MV                      | /A4jFp8MBR                   | WN (Bitmex)      |                |          |  |
| Соединение с Bitmex                              | ***                  | Текущий спред, %                                                           | 1,13                        |                  | Текущий спред, % 0,92                         |                               |                       | 27.12.2019 7:2     |                                    |                                                                                                    | 4:54: В ГС кої<br>4:54: Лиценз | целек: зог<br>ия успешн        | птауузиктре:<br>ю проверена! | avixraXK3jEn7    | Ziny rerinwini | (Denbit) |  |
| Соединение с Deribit                             | +++                  | Контракт на покупку ВТС-27DEC19                                            |                             |                  | Контракт на покупку ЕТН-27DEC                 |                               |                       | 7DEC19             | 2                                  | 27.12.2019 7:24:59: Путь для сохранения данных BTC: C:\Users\Sasha\Documents\Visual<br>Studio 2017\Projects\ AdvitageDB\AdvitageDB\bin\Debug\Agalize\xxxx BTC 27.12.2019 |                                |                                |                              |                  |                |          |  |
| Ping на Bitmex, мс                               | 64                   | Контракт на продажу                                                        | BTC-27MAR20                 | Контракт н       |                                               | на продажу                    | а продажу ЕТН-27MAR20 |                    | 7                                  | 7.24.59.csv                                                                                                    |                                |                                |                              |                  |                |          |  |
| Ping на Deribit, мс                              | 84                   | Биржа (покупка)                                                            | Deribit                     | Jeribit Биржа (г |                                               | (покупка) Deribit Stu         |                       |                    | 27.12.2019 7:24<br>Studio 2017\Pro | µ:59:Путь дл<br>ojects∖_Arbitri                                                                                                    | iя сохране<br>ageDB∖Arb        | ния данных с<br>htrageDB\bin\[ | )ebug\Analize'               | xxx_ETH_27       | 12.2019-       |          |  |
| Баланс Bitmex (BTC)                              | 0,00618576           | Биржа (продажа)                                                            | Deribit                     | Jeribit Биржа    |                                               | ржа (продажа) Deribit         |                       |                    | 7                                  | 7.24.59.csv<br>27.12.2019.7-24                                                                                                    | 1-59: Пытаем                   |                                | оцитор к Bitme               | Y                |                |          |  |
| Баланс Deribit (BTC)                             | 0,00433956           | Объем покупки 60                                                           |                             |                  | Объем покупки 90 27.12.2019                   |                               |                       |                    | 27.12.2019 7:24                    | :59: Ожидае                                                                                                    | м подклю                       | чение через V                  | VebSocket ĸ E                | itMex            |                |          |  |
| Баланс Deribit (ETH)                             | 0,215645             | Объем продажи                                                              | 60                          |                  | Объем продажи 90                              |                               |                       | 27.12.2019 7:25    | о:04: Есть ус                      | пешное по                                                                                                    | одключение че                  | pes WebSock                    | et ĸ BitMex                  |                  |                |          |  |
|                                                  |                      | Нереализованный Р&L, % -0,1844                                             |                             |                  | Нереализованный Р&L, % -0.4454 27.12.2019 7:2 |                               |                       |                    | 5:04: Пытаем                       | ся подкля                                                                                                    | очится к Derib                 | t<br>Veb Socket v. F           | arihit                       |                  |                |          |  |
|                                                  |                      |                                                                            |                             |                  |                                               | 27.12.2019 7.2 27.12.2019 7.2 |                       |                    |                                    | 5:09: Есть ус                                                                                                    | пешное по                      | одключение че                  | pes WebSock                  | et κ Deribit     |                |          |  |
|                                                  |                      |                                                                            |                             |                  |                                               |                               |                       |                    |                                    |                                                                                                    |                                |                                |                              |                  |                |          |  |
|                                                  |                      |                                                                            |                             |                  |                                               |                               |                       |                    |                                    |                                                                                                    |                                |                                |                              |                  |                |          |  |
|                                                  |                      |                                                                            |                             |                  |                                               |                               |                       |                    |                                    |                                                                                                    |                                |                                |                              |                  |                |          |  |
|                                                  |                      |                                                                            |                             |                  |                                               |                               |                       |                    |                                    |                                                                                                    |                                |                                |                              |                  |                |          |  |

# I. Описание внешнего вида бота и его функционала

#### Блок «Настройка подключения»

В поле «<u>Лицензия №</u>» вводим номер лицензии.

В полях «<u>Ключ API</u>» и «<u>Secret</u>» вводим ключи для бирж Bitmex и Deribit (в настройках ключей, когда Вы будете создавать их на бирже, обязательно установите разрешение на торговлю).

Внимание! Для того, чтобы бот подключился, у Вас должны быть счета на обеих биржах, даже если Вы собираетесь торговать на одной.

Кнопка «Подключиться» служит для подключения к бирже.

#### Блок «Настройка подключения»

Если трейдер хочет торговать биткоиновые пары, ставим галочку «<u>Торговать Bitcoin</u>». И снизу в списке выбираем пары, которые Вы хотите торговать. Если в конце торговой пары стоит «[B]» - это валюты из биржи Bitmex, если «[D]» - то с деребит Deribit

Если трейдер хочет торговать пары эфира, ставим галочку «<u>Торговать Ethereum</u>». И снизу в списке выбираем пары, которые Вы хотите торговать. Если в конце торговой пары стоит «[B]» - это валюты из биржи Bitmex, если «[D]» - то с деребит Deribit

Установив галочку «<u>Только расчеты (без торгов)</u>» бот не будет открывать новые позиции. В этом случае хорошо тестировать расхождения, чтобы узнать удобные настройки.

Галочкой «<u>Запретить две позиции Битмекс</u>» можно запретить боту открывать две позиции на бирже битмекс. Это связано с тем, что на этой бирже бывает иногда ошибка «System Overloaded», и если открывать две позиции, по второй может быть перекос.

Галочка «<u>Записывать котировки</u>» служит для того, чтобы записывать котировки в ".CSV" файл, который можно открыть программой MS Excel, и проводить дальнейшие исследования.

В поле «<u>Префикс</u>» указываем префикс для файла с сохраненными котировками. Т.е. сначала идет префикс, а потом время и дата начала записи. При этом, записывается два файла – первый просто с котировками, второй – с приставкой «spread», здесь записывает лучший спред между выбранными инструментами.

В поле «<u>Период записи, сек</u>» указываем с какой частотой, в секундах, обновляются данные в файлах котировок.

Если установить галочку «<u>Закрыть позицию при перекосе</u>» - бот закроет при перекосе позиции и остановится, если галочка не установлена – то просто остановится. Перекос – это когда дна часть арбитражной сделки открыта, а другая нет. Эта функция удобная перед экспирацией.

В таблице указываем конкретные торговые настройки для ВТС и ЕТН.

В поле «<u>Объем (ед.) x 10\$</u>» указываем объем единичной сделки в десятках долларов. Например, если мы открываем сделку на 10\$, то ставим значение 1, если надо 100\$, то ставим значение 10.

В поле «<u>К-во ордеров в сделке</u>» вносим количество сделок объемом указанным в поле объем. Этот показатель введен для дробления больших ордеров, чтобы не двигать стакан цен большим объемом.

Например, вы хотите войти в позицию объемом 10 000\$, сами понимаете, что если закинуть такой объем в стакан, он сдвинет стакан, и мы получаем сразу худшие цены. Для этого, можно разбить на 20 сделок по 500\$. Для этого в поле «Объем (ед.) х 10\$» мы ставим 50 (50 х 10\$), и в «К-во ордеров в сделке» - 20. При этом, перед каждой сделкой из 20, бот проверяет, не ухудшилось ли расхождение, чтобы не зайти по плохой цене.

В поле «<u>Расхождение, %</u>» устанавливаем, на каком расхождении курсов бот открывает сделки.

В поле «Прибыль, %» устанавливаем при какой прибыли, бот закрывает позиции (комиссии не учитываются).

В поле «<u>Количество докупок</u>» устанавливаем количество докупок при дальнейшем расхождении курсов. Если не хотите докупать, ставим «0».

А расстояние между докупками устанавливаем в поле «Докупать через, %».

Пример докупок. У нас стоит первый вход 1%, и 2 докупки через 0,25%. В этом случае, бот войдет в позицию при 1%, первая докупка будет на 1,25%, и вторая — на 1,5%.

Для запуска бота нажимаем кнопку «<u>Старт</u>», для остановки – кнопку «<u>Стоп</u>».

Чтобы закрыть все открытые позиции, надо нажать «Закрыть все сделки».

#### Блок «Котировки ВТС» и «Котировки ЕТН»

В этих блоках выводятся онлайн все котировки по выбранным для торговли парам.

#### Блок «Статус общий»

В этом блоке выводится общая информация о состоянии статуса — присутствие соединения с биржами, размер пинга и балансы.

#### Блок «Статус» (для ВТС и ЕТН аналогично)

В этом блоке ведутся результаты расчетов по выбранным инструментам.

В графе «<u>Текущий спред</u>» показывается спред между корзиной и индексом.

В графе «<u>Контракт на покупку</u>» и «<u>Контракт на продажу</u>», если нет открытых позиций, указываются что бот сейчас видит на покупку, а что на продажу. Если есть открытые позиции, то бот показывает, что куплено, а что продано.

В графе «<u>Биржа (покупка)</u>» и «<u>Биржа (продажа)</u>», указывается на каких биржах присутствуют контракты на покупку и продажу.

В графе «<u>Объем покупки</u>» и «<u>Объем продажа</u>», пишет размер покупки и продажи. Если нет открытых сделок, это поле будет пустым.

В графе «<u>Нереализованный P&L, %</u>» указанна абсолютная суммарная доходность по арбитражной сделке, т.е. прибыль/убыток по покупке + прибыль/убыток по продаже (в %). Если нет открытых сделок, это поле будет пустым.

#### Блок «Логи»

В этом блоке выводится вся служебная информация – подключение, отключение, проведение сделок и коды ошибок, если таковые появляются. Также, эта вся информация записывается в файлы в папке «Logs».

# II. Настройки биржи перед запуском бота

Установите значения плеч на Bimex по торгуемым инструментам на значение «Cross».

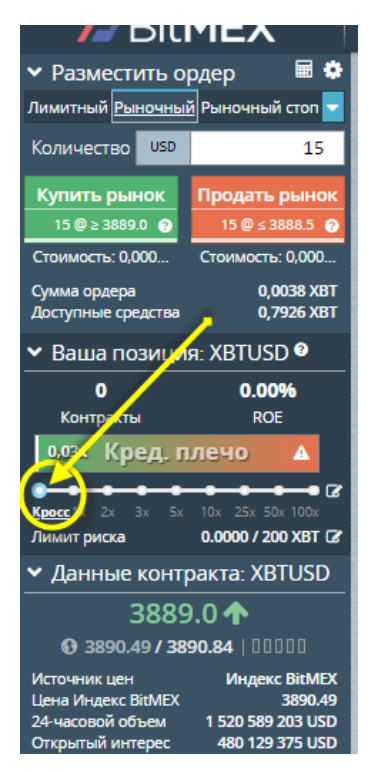

В АРІ ключах должно быть разрешение по торговлю. Для битмекс:

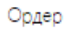

Выберите «Ордер», чтобы разрешить размещение и отмену ордеров. Выберите «Отмена ордеров», чтобы разрешить \*только\* отмену ордеров.

### Вывод средств

Поставьте отметку в этом поле, чтобы разрешить создание и подтверждение заявок на вывод средств.

### Для Deribit

| New key        | ×                    |
|----------------|----------------------|
| account        | read                 |
| block trade    | none                 |
| trade          | read_write •         |
| wallet         | read 🔻               |
| Is key default |                      |
| Name           | (optional)           |
|                | Отмена Add a new key |

۲